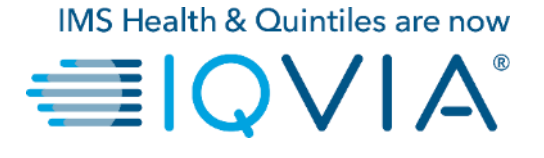

袋coupa

# **Coupa for Suppliers**

Coupa Supplier Portal (CSP) – Set up E-invoicing

Copyright © 2019 IQVIA. All rights reserved. IQVIA® is a registered trademark of IQVIA Inc. in the United States and various other countries.

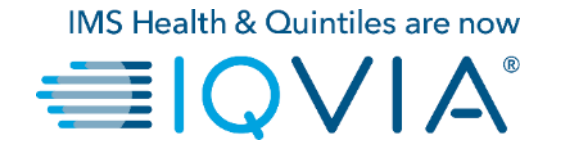

### 3. Set up E-invoicing

### Set up your account to create electronic invoices

• click on Admin tab on the main menu

| acoupa      | a suppli       | erporta      | l                                                                                                    | FIRST_NAME ~   NOTIFICATIONS ①   HELP ~ |          |          |                 |                                                                                                    |
|-------------|----------------|--------------|----------------------------------------------------------------------------------------------------|-----------------------------------------|----------|----------|-----------------|----------------------------------------------------------------------------------------------------|
| Home        | Profile        | Orders       | Service/Time Sheets                                                                                        | ASN                                     | Invoices | Catalogs | Admin           |                                                                                                    |
| TestSup     | oplier         |              | <ul> <li>About</li> <li>➢ Industry</li> <li>Website</li> <li>✓ Established</li> <li>▲ Employees</li> </ul> |                                         |          | Improv   | ve Your Profile | Merge Accounts<br>If your company has more than one CSP account, we<br>try to list it below. Consider merging them to reduce<br>confusion for existing and potential customers.<br>Not seeing the account you want to merge with? Click<br>here.<br>Latest Customers |
| About       |                |              |                                                                                                    |                                         |          |          |                 |                                                                                                    |
| Public      | Public Profile |              |                                                                                                    |                                         |          |          |                 |                                                                                                    |
| https://sup | plier-test.co  | oupahost.com | n/suppliers/public/21849                                                                                   |                                         |          |          |                 |                                                                                                    |

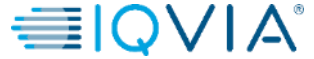

# Add Legal Entity

1. click on the **E-Invoicing Setup** link on the left of the **Admin** page. The **Legal Entity** page appears. You can add new legal entities or manage or deactivate existing ones.

|   | <b>çe coup</b> | a suppli         | erporta    | l                   |     |          |          |         |       | ABHAY - NOTIFICATIONS 4   HELP - |
|---|----------------|------------------|------------|---------------------|-----|----------|----------|---------|-------|----------------------------------|
|   | Home           | Profile          | Orders     | Service/Time Sheets | ASN | Invoices | Catalogs | Add-ons | Admin |                                  |
| 6 | Admi           | <b>n</b> E-Invoi | icing Setu | p                   |     |          |          |         |       | 2<br>Add Legal Entity            |
|   | Users          |                  | Le         | gal Entity          |     |          |          |         |       |                                  |
| 6 | Merge Re       | quests           |            |                     |     |          |          |         |       |                                  |
| Ľ | E-Invoicin     | g Setup          |            |                     |     |          |          |         |       |                                  |
|   | Fiscal Rep     | presentatives    |            |                     |     |          |          |         |       |                                  |
|   | Remit-To       |                  |            |                     |     |          |          |         |       |                                  |
|   | Terms of (     | Use              |            |                     |     |          |          |         |       |                                  |
|   | Coupa Ac       | celerate         |            |                     |     |          |          |         |       |                                  |
|   | Preference     | es               |            |                     |     |          |          |         |       |                                  |
|   | SFTP Acc       | ounts            |            |                     |     |          |          |         |       |                                  |
|   |                |                  |            |                     |     |          |          |         |       |                                  |

2. To add a legal entity, click on the Add Legal Entity button in the top right corner

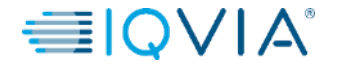

- On the appearing page Where's your business located? enter the official name of your business that is
  registered with the local government
- select the **country** where it is located

(Depending on the country, another window(2) may appears with additional location information)

|                      | Where's your business loc                                                                                                    | ated?                                                                                                    | ×                            |                                                                           | Miscellaneous Informat                                                            | ion                                                                                                    |
|----------------------|----------------------------------------------------------------------------------------------------|----------------------------------------------------------------------------------------------------|------------------------------|---------------------------------------------------------------------------|-----------------------------------------------------------------------------------|----------------------------------------------------------------------------------------------------|
|                      |                                                                                                    |                                                                                                    | ا E-I                        |                                                                           | 1234                                                                              |                                                                                                    |
| Sett<br>requ<br>poss | ing up your business details in Coupa will help you meet your our<br>irrements. For best results with current and future customers, of<br>sible. | customer's invoicing and payment<br>complete as much information as                                                                                               | Jests<br>Setup               | Setting up your business de<br>requirements. For best resu<br>possible.   | tails in Coupa will help you meet your<br>ts with current and future customers, o | customer's invoicing and payment<br>complete as much information as                                                                    |
|                      | * Legal Entity Name Country                                                                                                    | <ul> <li>This is the official name of your</li> <li>business that is registered with<br/>the local government and the<br/>country where it is located.</li> </ul> | esenta<br>se<br>alerate<br>s | * Legal Entity Name<br>Country<br>* Type of Company<br>Board of Directors | Supplier UK<br>United Kingdom ~<br>Ltd                                            | <ul> <li>Conducting business in certain countries requires your invoice to contain specific information about your company.</li> </ul> |

Click Save & Continue

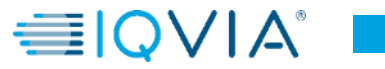

In the appearing **Tell your customers about your organization** window, fill in at least the mandatory fields, that is, the fields marked with a red asterisk (\*), and click **Done** 

| Tell                       | your customers about your org      | anization                                              |                |                                                                                                    |
|----------------------------|------------------------------------|--------------------------------------------------------|----------------|----------------------------------------------------------------------------------------------------|
|                            | 1 2 3 4                            | add                                                    | 1.<br>Se       | Which customers do you want to see this?<br>elect all or the specific customer(s) that you want to<br>se your legal entity information. |
| /hich customers do you wa  | ant to see this?                   |                                                        |                |                                                                                                    |
|                            |                                    |                                                        |                |                                                                                                    |
| /hat address do you invoid | e from?                            |                                                        | 2.             | What address do you invoice from?                                                                                                    |
| * Address Line 1           |                                    | REQUIRED FOR INVOICING                                 | R              | equired for invoicing. Registered address of your lega                                                                                  |
| Address Line 2             |                                    | Enter the registered address of                        | er             |                                                                                                    |
| State                      |                                    | your legal entity. This is the same location where you | <u>D(</u><br>● | Use this address for Remit-To: Selected by                                                                                              |
| * Postal Code              |                                    | receive government<br>documents.                       |                | default. Deselect it if your remit-to address is<br>different from your invoice-from address or you                                     |
| Country                    | United Kingdom                     |                                                        |                | have more than one remit-to locations.                                                                                                  |
| ł                          | y Use this for Ship From address 0 | I                                                      | •              | default. Deselect it if your ship-from address is different from your invoice-from address or you                                       |

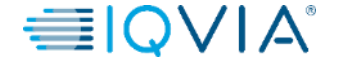

| Bank Account Country           | United Kinadom                |                                                                                      | 1.1     |
|--------------------------------|-------------------------------|--------------------------------------------------------------------------------------|---------|
| Bank Account Country:          |                               | RECOMMENDED                                                                          | Add     |
| Bank Account Currency:         |                               |                                                                                      |         |
| Bank Name:                     |                               | is NOT automatically sent to                                                         |         |
| Beneficiary Name:              |                               | your customer(s). If they don't                                                      |         |
| Routing (Bank Code)<br>Number: | Sort Code 🖌                   | have it already - please use                                                         |         |
| Account Number:                |                               | <ul> <li>their payment info change</li> <li>process (which may be outside</li> </ul> |         |
| Account Number                 |                               | of Coupa for some buying                                                             |         |
| Confirm:                       |                               | organizations). 🕖                                                                    |         |
| IBAN:                          |                               |                                                                                      |         |
| SWIFT/BIC Code:                |                               |                                                                                      |         |
| Bank Account Type:             | Business                      |                                                                                      |         |
| Bank address                   |                               |                                                                                      |         |
| Address Line 1                 |                               |                                                                                      |         |
| Address Line 2                 |                               |                                                                                      |         |
| Address Line 2:                |                               |                                                                                      |         |
| City:                          |                               |                                                                                      |         |
| State:                         |                               |                                                                                      |         |
| Postal Code:                   |                               |                                                                                      |         |
| at is your Tax ID? 🕧           |                               |                                                                                      | <b></b> |
| Country                        | United Kingdom                | ×                                                                                    |         |
| * VAT ID                       |                               |                                                                                      |         |
| C                              | I don't have a VAT/GST Number |                                                                                      |         |
| Add additio                    | onal Tax ID                   |                                                                                      |         |
| cellaneous                     |                               |                                                                                      |         |
| Invoice From Code              |                               | D                                                                                    |         |
| Preferred Language             | English (UK) 🗸                |                                                                                      | ~       |
|                                |                               | Cancel Save & Continue                                                               |         |
|                                |                               |                                                                                      |         |
|                                |                               |                                                                                      | $\sim$  |
|                                |                               |                                                                                      |         |

#### B. Banking information (mandatory\*)

Banking information for the remit-to address. You can use both domestic and international (global) banking information.

#### 4. What is your Tax ID?

Select your **tax country** form the drop-down list. Enter the **tax/VAT ID**, including the prefix to the number, for example, GB1234567890. Please note that you can add more tax IDs by clicking on the <u>Add additional Tax ID</u>.

In case you do not have VAT number, please tick

• "I do not have a VAT/GST Number"

And enter your Local Tax ID.

| Local Tax ID     Add additional Tax ID |                | ☑ I don't have a VAT/GST Number |  |
|----------------------------------------|----------------|---------------------------------|--|
| Add additional Tax ID                  | * Local Tax ID |                                 |  |
|                                        | Add addit      | ional Tax ID                    |  |

5. Click Save & Continue

6

 In the appearing Where do you want to receive payment window, verify the information on this screen and if everything looks ok, click Next.

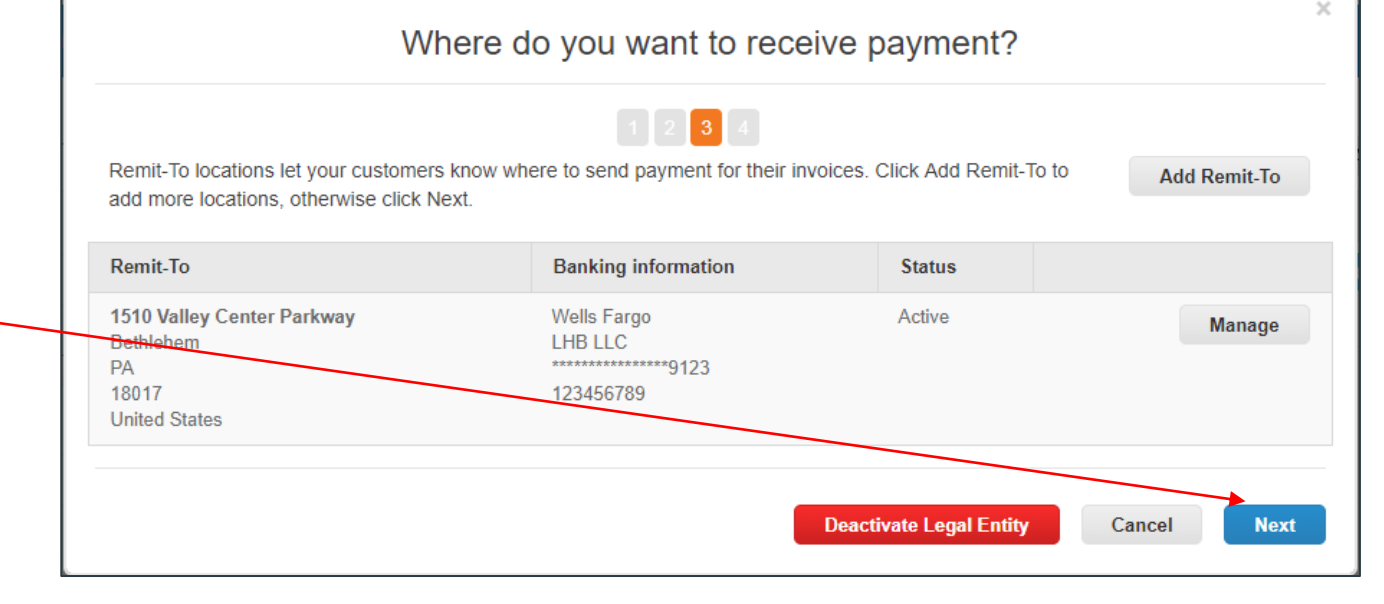

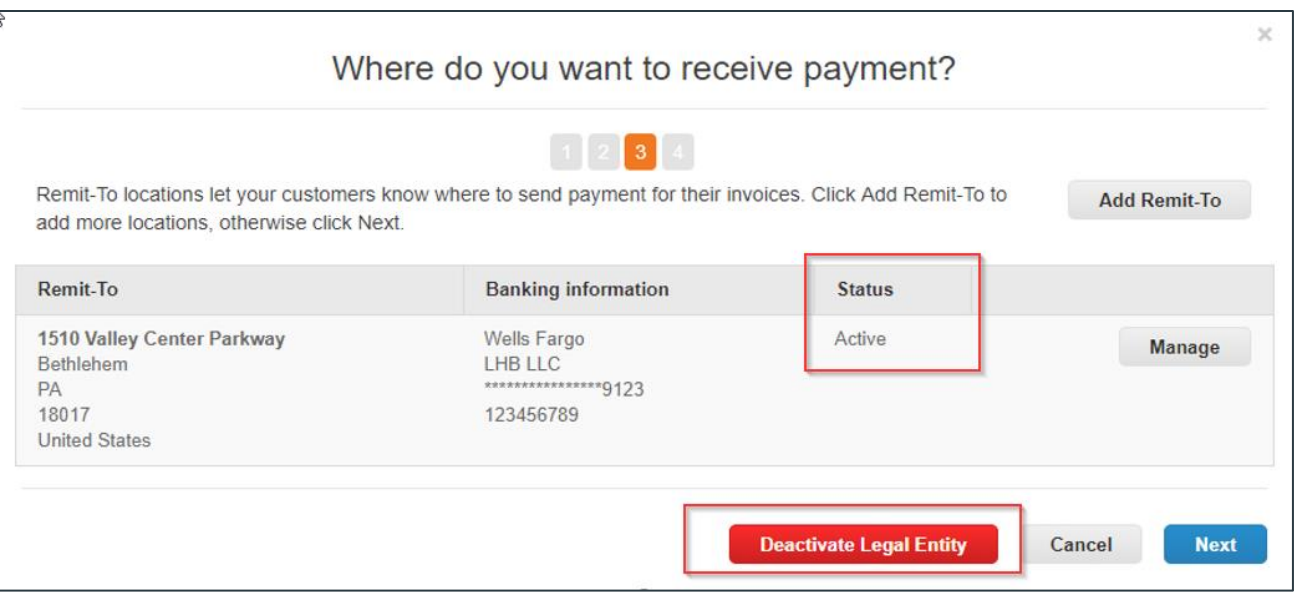

€IQVIA®

 you can deactivate your existing address by clicking on **Deactivate Remit-To.** Column Status – "Active" will change on "Deactivated".

Please note that there needs to be always at least one Remit-To address active for using this legal entity.

| Indr       | ierportal                                                                                   |                                          |                             | ABHAY V NOTIFICAT | TIONS |
|------------|---------------------------------------------------------------------------------------------|------------------------------------------|-----------------------------|-------------------|-------|
| ofi        | Where d                                                                                     | lo you ship good                         | s from?                     | ×                 |       |
| -Ir        | For many countries including different shipping details<br>your legal entity is registered. | 1 2 3 4<br>on the invoice is required if | they are different to where | Add Ship From     | \dd L |
|            | Title                                                                                       | Status                                   |                             |                   | ction |
| ıp<br>ntat | 2341 Summit Ave.<br>Brooklyn<br>New York<br>NY 11234<br>United States                       | Active                                   |                             | Manage            |       |
| te         |                                                                                             |                                          | Deactivate Legal E          | ntity Done        |       |
|            | New York<br>NY 11234                                                                        |                                          |                             |                   |       |

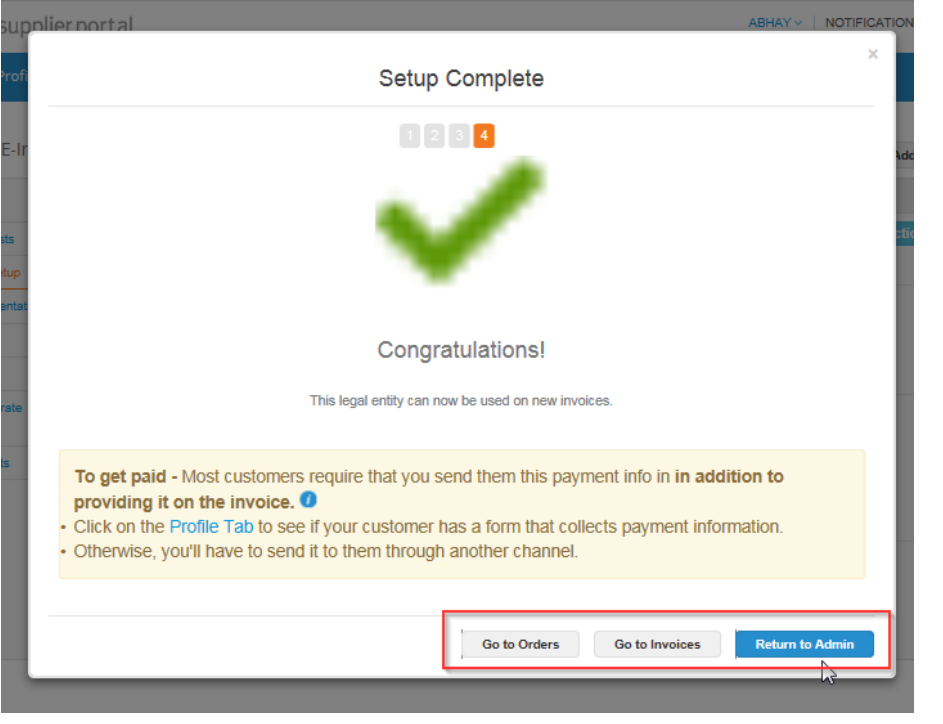

In the appearing **Where do you ship goods from?** window, manage or add another ship from address and after click **Done**.

For many countries including different shipping details on the invoice is required if they are different to where your legal entity is registered.

After completing the e-invoicing setup by clicking **Done**, that is, after adding a legal entity, you can use it on new invoices.

From the **Setup Complete** page you can choose to

- Go to Orders,
- · Go to Invoices, or
- Return to Admin page.

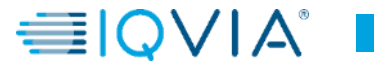

# **Deactivate Legal Entity**

If you click on **Actions** button and select **deactivate legal entity**, all information will disappear. After you can add legal entity from beginning with correct information.

|     | ecou                      | <b>pa</b> suppl   | ierporta   | l                            |     |          |          | -       |         | ABHAY ~ | NOTIFICATIONS 4   HELP -          |
|-----|---------------------------|-------------------|------------|------------------------------|-----|----------|----------|---------|---------|---------|-----------------------------------|
|     | Home                      | Profile           | Orders     | Service/Time Sheets          | ASN | Invoices | Catalogs | Add-ons | Admin   |         |                                   |
|     | Admi                      | i <b>n</b> E-Invo | icing Setu | q                            |     |          |          |         |         |         | Add Legal Entity                  |
|     | Users                     |                   | Le         | gal Entity                   |     |          |          |         |         |         | 3                                 |
|     | Merge Re                  | equests           |            | ABCD                         |     |          |          |         |         |         | Actions ~                         |
| É   | E-Invoicir                | ng Setup          |            | 2341 Summit Ave.             |     |          |          | Tax ID  | 4587900 |         | Manage<br>Deactivate Legal Entity |
|     | Fiscal Re                 | presentatives     |            | New York                     |     |          |          | 06123   | 4007680 |         | 2                                 |
|     | Remit-To                  |                   |            | United States                |     |          |          |         |         |         |                                   |
|     | Terms of                  | Use               |            | Remit-To Address             |     |          |          |         |         |         |                                   |
|     | Preference                | Des               |            | 2341 Summit Ave.<br>Brooklyn |     |          |          |         |         |         |                                   |
|     | SFTP Ac                   | counts            |            | New York<br>NY 11234         |     |          |          |         |         |         |                                   |
|     |                           |                   |            | United States                |     |          |          |         |         |         |                                   |
|     |                           |                   |            | Ship From Address            |     |          |          |         |         |         |                                   |
|     |                           |                   |            | 2341 Summit Ave.<br>Brooklyn |     |          |          |         |         |         |                                   |
|     |                           |                   |            | New York<br>NY 11234         |     |          |          |         |         |         |                                   |
|     |                           |                   |            | onice outes                  |     |          | L        |         |         |         |                                   |
|     | Home                      | Profile (         | Orders     | Service/Time Sheets          |     | Invoices | Catalogs | Add-ons | Admin   |         |                                   |
|     | ionic i                   | Tronic (          | Siders .   | Services mile sheets         |     | molecs   | catalogs |         | Admin   |         |                                   |
| Δ   | dmin                      | Elpyoici          | og Sotup   |                              |     |          |          |         |         |         |                                   |
| ^   | umm                       | E-IIIVOICII       | ig setup   |                              |     |          |          |         |         |         | Add Legal Entity                  |
| , u | lsers                     |                   | Legal      | Entity                       |     |          |          |         |         |         |                                   |
| N   | lerge Reque               | sts               |            |                              |     |          |          |         |         |         |                                   |
| E   | -Invoicing Se             | etup              |            |                              |     |          |          |         |         |         |                                   |
| F   | iscal Repres              | entatives         |            |                              |     |          |          |         |         |         |                                   |
| F   | lemit-To                  |                   |            |                              |     |          |          |         |         |         |                                   |
| 1   | erms of Use               |                   |            |                              |     |          |          |         |         |         |                                   |
| F   | oupa Accele<br>references | erate             |            |                              |     |          |          |         |         |         |                                   |
| s   | FTP Account               | its               |            |                              |     |          |          |         |         |         |                                   |

9

## How to set up multiple Remit to addresses

#### What is your Remit-To Address?

- Address containing bank details where you want to receive payment. (If you receive payments to a different location than where your business is registered, you will need a new Remit to address for each location).
- Includes mandatory address-specific fields: Address Line 1, Address Line 2, City, State, Postal Code, and Country/Region
- 1. Log in to the CSP

•

| Home     | Profile       | Orders   | Service/Time Sheets | ASN | Invoices | Catalogs | Business Performance | Sourcing | Add-ons | Se   |
|----------|---------------|----------|---------------------|-----|----------|----------|----------------------|----------|---------|------|
| Coup     | a suppli      | ierporta | il.                 |     |          |          |                      | UA       | NOTIFIC | ATIO |
| 2. Click | on <b>Set</b> | up       |                     |     |          |          |                      |          |         |      |

• 3. On the left of the Admin page, click on the Legal Entity Setup then on Actions and select Managed Remit-To Accounts

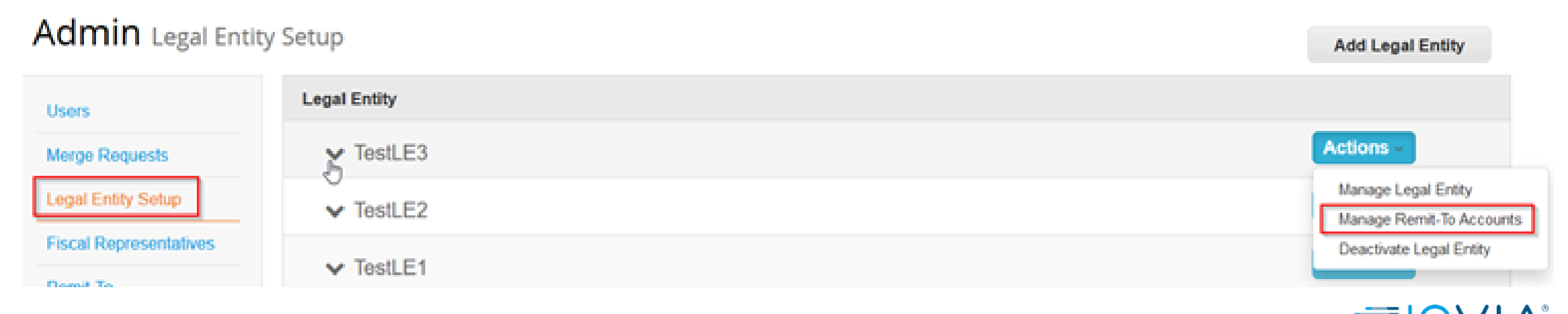

• 4. In new pop-up window, click on Add Remit –To

### Add a new Remit-To account

Remit-To locations let your customers know where to send payment for their invoices. Click Add Remit-To to add more locations, otherwise click Next.

| Remit-To Account | Remit-To Address                                       | Status |        |
|------------------|--------------------------------------------------------|--------|--------|
| Address          | 12 Clover Field<br>London<br>JYI 89I<br>United Kingdom | Active | Manage |
|                  |                                                        |        |        |

5. Select Payment Type Address and fill in all mandatory fields mark with \*

Cancel Done

Add Remit-To

- 6. Open the **Integration Code** and write based on instruction in the table below.
- \*Note: This Integration Code helps you to select correct Remit to once you will create invoices.

| Integration Code? | Code to tie your CSP remit-to address to the corresponding address in your ERP. |     |
|-------------------|---------------------------------------------------------------------------------|-----|
|                   | IMPORTANT:                                                                      |     |
|                   | Write European in EUR for all European POs with currency EUR                    |     |
|                   | Write European in GBP for all European POs with currency GBP                    |     |
|                   | Write <b>US in USD</b> for all US and Canada POs with currency USD              |     |
|                   | Etc.                                                                            | ≣IQ |

#### • 7. Click on Save & Continue

#### Add a new Remit-To account

- 8. Remit to address has been created
- 9. If you have multiple Remit to Addresses, you will have to select the appropriate one with each new invoice when creating the invoice.
- 10. To manage your remit-to accounts, go to Setup > Admin > Remit-To. For more information, see View and Manage Remit-to Information.

| • Payment Type Address     | -                          |                        |
|----------------------------|----------------------------|------------------------|
| What is your Remit-To Add  | ress?                      |                        |
| * Address Line 1           |                            |                        |
| Address Line 2             |                            |                        |
| - City                     |                            |                        |
| State                      | Select an Option           |                        |
| * Postal Code              |                            |                        |
| Country/Region             | ~                          |                        |
|                            |                            |                        |
| What is your Remit-To Inte | gration Code? (optional) 🕖 | $\geq$                 |
| Code                       |                            |                        |
| -                          |                            |                        |
|                            |                            | Cancel Save & Continue |
|                            |                            |                        |